## Hướng dẫn cài đặt Wifi modem CIG G-97D2/ G-97RG3

## 1. Đăng nhập vào modem

Mở trình duyệt web (Chrome, Firefox, ...), nhập địa chỉ mặc định của modem <u>http://192.168.1.1</u>

User/Pass mặc định: **admin/admin** hoặc xem dưới đáy modem như hình dưới; hoặc gọi lên tổng đài FPT Telecom

|                                             | WPA-key: 15c19b86<br>WEB Link: 192.168.1.1<br>WEB user: admin User khi đà | áng nhập |           |
|---------------------------------------------|---------------------------------------------------------------------------|----------|-----------|
| 101101101100101                             | WEB password: 5371165599                                                  | Mật khẩu | của modem |
| -Capable Pass<br>G-97D2<br>2V 1.0A<br>China |                                                                           |          |           |

- Vào Wireless Setup
- 2. Tắt/ bật chức năng Wifi

Chọn **Basic** và thao tác theo hướng dẫn như hình dưới:

|                               | Gateway<br>Status                                                  | Security Utilities Support<br>Setup                                       |
|-------------------------------|--------------------------------------------------------------------|---------------------------------------------------------------------------|
| 2.4G Radio<br>Basic           | Basic                                                              |                                                                           |
| Wireless Security<br>Advanced | 2.4G Radio                                                         | Chọn Enable/Disable<br><sup>ne</sup> <sup>©</sup> Disable để bật/tắt WiFi |
| Access Control                | 2. Select 802.11 mode.<br>802.11 Mode Auto(80                      | 02.11b/g/n) ▼                                                             |
|                               | 3. Select channel bandwidth.         Channel Bandwidth         20M |                                                                           |
|                               | 4. Select channel.<br>Channel Auto Se                              | Để mặc định                                                               |
|                               | 5. Select wireless power level.<br>Wireless Power Level 100%       | •                                                                         |
|                               | 6. Set max client number.<br>Max Client Number 0                   |                                                                           |
|                               | 7. Click "Apply" to save your settings<br>Apply Bấm Apply để lưu   | ı cấu hình                                                                |

## 3. Đặt tên sóng wifi

Chọn tiếp mục **SSID** và thao tác theo hướng dẫn như hình dưới:

|                   | 2010                                                           |
|-------------------|----------------------------------------------------------------|
| 2.4G Radio        | SSID<br>Select and configure wireless networks.                |
| Basic<br>SSID     |                                                                |
| Wireless Security | 1. Select SSID to configure.                                   |
| Advanced          | SSID SSID 1 •                                                  |
| WPS               | Dấ mặc định                                                    |
| Access Control    | 2. Set SSID state.                                             |
|                   | SSID State   Enable  Disable                                   |
|                   | 3. Enter a SSID name. Tên mạng WiFi                            |
|                   | SSID Name FPT Telecom-6736                                     |
|                   | 4. Set SSID broadcast state.                                   |
|                   | SSID Broadcast State    Broadcast SSID   Hide SSID  De mặc địn |
|                   | 5. Set station isolation in BSS.                               |
|                   | Station Isolation Enable                                       |

## 4. Đặt mật khẩu wifi

Chọn mục **Wireless Security** và thao tác theo hướng dẫn như hình dưới. Lưu ý: nhập mật khẩu từ 8 ký tự trở lên, có phân biệt chữ hoa chữ thường.

| nh    |
|-------|
|       |
|       |
|       |
|       |
|       |
| sword |
|       |
|       |